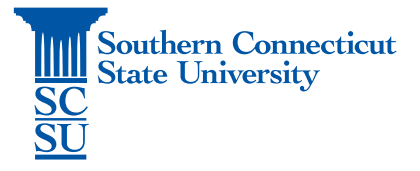

## Remote Desktop Connection - Windows

| Introduction                           | 1 |
|----------------------------------------|---|
| Prior requirements                     | 1 |
| Remoting to a University-Issued Device | 1 |

## Introduction

In this document you will find instructions on how to connect to your university-issued Windows desktop remotely.

## Prior requirements

Please make sure you have the following prior to attempting to intiating a remote connection:

- 1. Permissions to do so, set by the IT department.
- 2. GlobalProtect VPN software installed and connected.
- 3. The full name of the computer that you wish to connect to.

## Remoting to a University-Issued Device

1. Open the Start Menu and search for the app "Remote Desktop Connection".

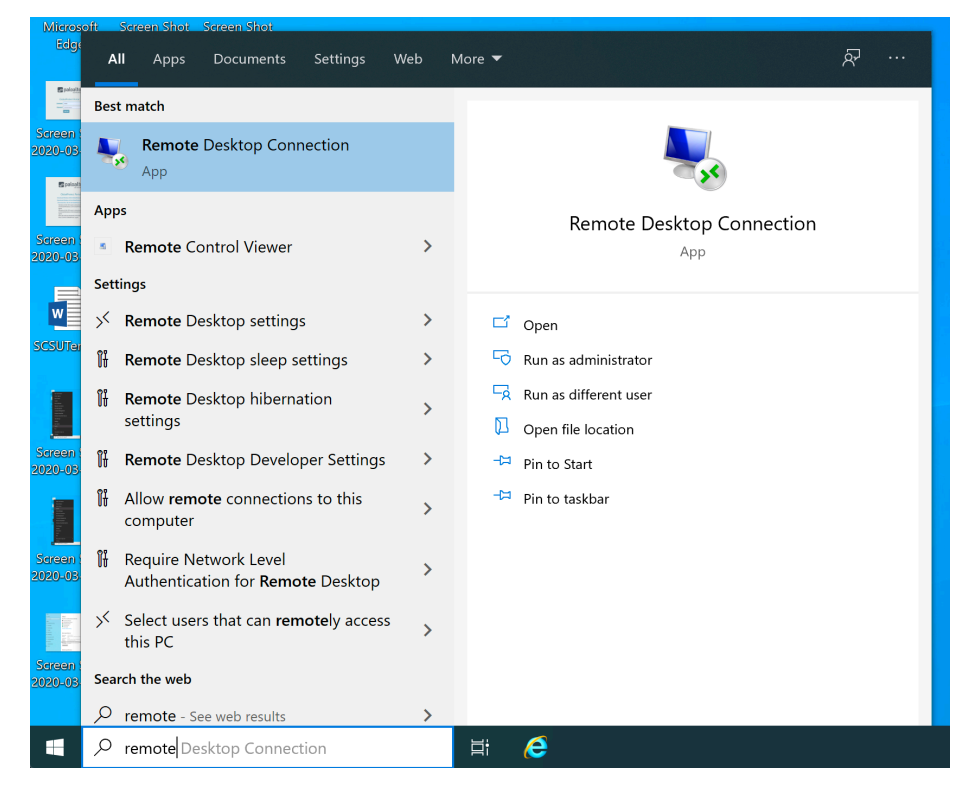

2. Open the app, enter the full computer name, and click "Connect".

| Semote Desktop Connection -                         |                              |       |     |   | ×    |  |  |
|-----------------------------------------------------|------------------------------|-------|-----|---|------|--|--|
|                                                     | Remote Desktop<br>Connection |       |     |   |      |  |  |
| Computer:                                           | ENB211AINS                   |       | ~   |   |      |  |  |
| User name:                                          | None specified               |       |     |   |      |  |  |
| You will be asked for credentials when you connect. |                              |       |     |   |      |  |  |
| Show O                                              | ptions                       | Conne | ect | ŀ | lelp |  |  |

3. You will be brought to a login screen for the computer you have connected to. Log in and use the computer as normal. To exit the session, press the x at the top of the screen.

| il <b>+</b>                                                                                                    | ENB211AINS                                                                                                    | _ & ×                                                              |
|----------------------------------------------------------------------------------------------------|----------------------------------------------------------------------------------------------------|--------------------------------------------------------------------|
|                                                                                                    |                                                                                                    |                                                                    |
|                                                                                                    |                                                                                                    |                                                                    |
| Computer and Netw<br>By signing into the University sy<br>State University's Acceptable U<br>I understand that there are no o<br>violation of this agreement may | York Policy Notice<br>ystem, I agree to abide by the South<br>se Agreement, located on the SCSU <sup>-</sup><br>expectations of privacy. I understand<br>y result in loss of access to computin | ern Connecticut<br>echnology page.<br>that any<br>g privileges and |
| may result in disciplinary action                                                                                                    | is that could affect my employment o                                                                                                    | or student status.                                                 |
|                                                                                                    |                                                                                                    |                                                                    |